# **APT1000G**

## Industrial terminal

**Operation manual** 

Version 1.00

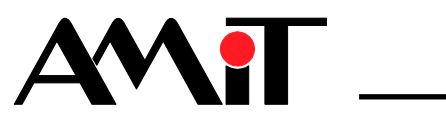

apt1000g\_g\_en\_100

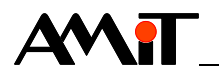

AMiT, spol. s r. o. does not provide any warranty concerning the contents of this publication and reserves the right to change the documentation without obligation to inform anyone or any authority about it.

This document can be copied and redistributed under following conditions:

- 1. The whole text (all pages) must be copied without any changes.
- 2. All redistributed copies must retain the AMiT, spol. s r. o. copyright notice and any other notices contained in the documentation.
- 3. This document must not be distributed for purpose of making profit.

The names of products and companies used herein can be trademarks or registered trademarks of their respective owners.

AMiT is a registered trademark.

Copyright (c) 2010, AMiT, spol. s r. o. Producer: AMiT, spol. s r. o. Naskové 3/1100, 150 00 Praha www.amitomation.com

Technical support: support@amit.cz

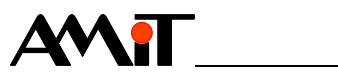

#### Contents

|                                                                                                    | History of revisions                                                                                                    | 5<br>5                                                                                                    |
|----------------------------------------------------------------------------------------------------|----------------------------------------------------------------------------------------------------|----------------------------------------------------------------------------------------------------|
| 1                                                                                                    | Introduction                                                                                                    | 6                                                                                                    |
| <b>2</b><br>2.1<br>2.2<br>2.3                                                                                                    | Technical parameters<br>Dimensions<br>Conformity assessment<br>Recommended drawing symbol                                                                                                    | <b>7</b><br>8<br>9<br>10                                                                                                    |
| 3                                                                                                    | Power supply                                                                                                    | 11                                                                                                    |
| 4                                                                                                    | Controlling                                                                                                    | 12                                                                                                    |
| 4.1<br>4.2<br>4.3<br>4.4                                                                                                    | Keyboard<br>Brightness, contrast<br>DIP switch<br>Reset                                                                                                    | 12<br>12<br>13<br>13                                                                                                    |
| 5                                                                                                    | Character set                                                                                                    | 14                                                                                                    |
| 6                                                                                                    | Communication interfaces                                                                                                    | 15                                                                                                    |
| 6.1<br>6.2<br>6.3                                                                                                    | RS232<br>RS485<br>RS422                                                                                                    | 15<br>16<br>19                                                                                                    |
| 7                                                                                                    | Connectors and terminals layout                                                                                                    | 21                                                                                                    |
|                                                                                                    |                                                                                                    |                                                                                                    |
| 8                                                                                                    | Mounting                                                                                                    | 23                                                                                                    |
| <b>8</b><br>8.1                                                                                                    | Mounting                                                                                                    | <b> 23</b><br>24                                                                                                    |
| <b>8</b><br>8.1<br><b>9</b>                                                                                                    | Mounting<br>Installation rules<br>Terminal configuration                                                                                                    | <b> 23</b><br>24<br><b> 25</b>                                                                                                    |
| <b>8</b><br>8.1<br><b>9</b><br>9.1                                                                                                    | Mounting<br>Installation rules<br>Terminal configuration<br>Menu controlling                                                                                                    | 23<br>24<br>25<br>25                                                                                                    |
| 8<br>8.1<br>9<br>9.1<br>9.2<br>9.3                                                                                                    | Mounting<br>Installation rules<br>Terminal configuration<br>Menu controlling<br>"Serial parameters" menu<br>"Environment params" menu                                                                                                    | 23<br>24<br>25<br>25<br>25<br>26                                                                                                    |
| 8<br>8.1<br>9<br>9.1<br>9.2<br>9.3<br>9.4                                                                                                    | Mounting<br>Installation rules<br>Terminal configuration<br>Menu controlling<br>"Serial parameters" menu<br>"Environment params" menu<br>"Save&Exit" menu                                                                                                    | 23<br>24<br>25<br>25<br>25<br>26<br>27                                                                                                    |
| 8<br>8.1<br>9<br>9.1<br>9.2<br>9.3<br>9.4<br>9.5                                                                                                    | Mounting<br>Installation rules<br>Terminal configuration<br>Menu controlling<br>"Serial parameters" menu<br>"Environment params" menu<br>"Save&Exit" menu<br>"Exit" menu                                                                                                    | 23<br>24<br>25<br>25<br>26<br>27<br>27                                                                                                    |
| 8<br>8.1<br>9<br>9.1<br>9.2<br>9.3<br>9.4<br>9.5<br>10                                                                                                    | Mounting<br>Installation rules<br>Terminal configuration<br>Menu controlling<br>"Serial parameters" menu<br>"Environment params" menu<br>"Save&Exit" menu<br>"Exit" menu<br>Firmware                                                                                                    | 23<br>24<br>25<br>25<br>25<br>26<br>27<br>27<br>28                                                                                                    |
| 8<br>8.1<br>9<br>9.1<br>9.2<br>9.3<br>9.4<br>9.5<br>10<br>10.1<br>10.2                                                                                               | Mounting<br>Installation rules<br>Terminal configuration<br>Menu controlling<br>"Serial parameters" menu<br>"Environment params" menu<br>"Save&Exit" menu<br>"Save&Exit" menu<br>"Exit" menu<br>Terminal modes<br>Control functions                                                                                                    | 23<br>24<br>25<br>25<br>25<br>26<br>27<br>27<br>28<br>28<br>28                                                                                                    |
| 8<br>8.1<br>9<br>9.1<br>9.2<br>9.3<br>9.4<br>9.5<br><b>10</b><br>10.1<br>10.2<br>10.3                                                                                | Mounting<br>Installation rules<br>Terminal configuration<br>Menu controlling<br>"Serial parameters" menu<br>"Environment params" menu<br>"Environment params" menu<br>"Exit" menu<br>"Exit" menu<br>Firmware<br>Terminal modes<br>Control functions format                                                                                                    | 23<br>24<br>25<br>25<br>25<br>25<br>25<br>25<br>25<br>25<br>25<br>25<br>25<br>25<br>25<br>25<br>25<br>25<br>25<br>25<br>25<br>25<br>25<br>26<br>27<br>27<br>27<br>27<br>27<br>27<br>27<br>27<br>27<br>27<br>27<br>27<br>27<br>27<br>27<br>27<br>27<br>27<br>27<br>27<br>27<br>27<br>27<br>27<br>27<br>27<br>27<br>27<br>27<br>27<br>27<br>27<br>27<br>27<br>27<br>28<br>28<br>28<br>28<br>28<br>28<br>28<br>28<br>28<br>28<br>28<br>28<br>28<br>28<br>28<br>28 |
| <ul> <li>8</li> <li>8.1</li> <li>9</li> <li>9.1</li> <li>9.2</li> <li>9.3</li> <li>9.4</li> <li>9.5</li> <li>10</li> <li>10.1</li> <li>10.2</li> <li>10.3</li> </ul> | Mounting Installation rules Terminal configuration Menu controlling "Serial parameters" menu "Environment params" menu "Save&Exit" menu "Exit" menu Firmware Terminal modes Control functions. Control functions format Cursor settings Deleting a coherector                                                                                                    | 23<br>24<br>25<br>25<br>25<br>25<br>26<br>27<br>27<br>27<br>28<br>28<br>28<br>28<br>28<br>28<br>29                                                                                                    |
| <ul> <li>8</li> <li>8.1</li> <li>9</li> <li>9.1</li> <li>9.2</li> <li>9.3</li> <li>9.4</li> <li>9.5</li> <li>10</li> <li>10.1</li> <li>10.2</li> <li>10.3</li> </ul> | Mounting                                                                                                    | 23<br>24<br>25<br>25<br>25<br>26<br>27<br>27<br>27<br>27<br>28<br>28<br>28<br>28<br>28<br>29<br>30<br>30                                                                                                    |
| 8<br>8.1<br>9<br>9.1<br>9.2<br>9.3<br>9.4<br>9.5<br>10<br>10.1<br>10.2<br>10.3                                                                                       | Mounting         Installation rules         Terminal configuration         Menu controlling         "Serial parameters" menu         "Serial parameters" menu         "Environment params" menu         "Save&Exit" menu         "Exit" menu         Firmware         Terminal modes         Control functions.         Control functions format         Cursor settings         Deleting a character         Text cursor – turning off, turning on, shape         Reading and operating the keyboard                                                              | 23<br>24<br>25<br>25<br>25<br>26<br>27<br>27<br>27<br>27<br>27<br>28<br>28<br>28<br>28<br>28<br>29<br>30<br>30<br>31                                                                                                    |
| <ul> <li>8</li> <li>8.1</li> <li>9</li> <li>9.1</li> <li>9.2</li> <li>9.3</li> <li>9.4</li> <li>9.5</li> <li>10</li> <li>10.1</li> <li>10.2</li> <li>10.3</li> </ul> | Mounting<br>Installation rules<br>Terminal configuration<br>Menu controlling<br>"Serial parameters" menu<br>"Environment params" menu<br>"Save&Exit" menu<br>"Exit" menu<br>"Exit" menu<br>Firmware<br>Terminal modes<br>Control functions.<br>Control functions format<br>Cursor settings<br>Deleting a character<br>Text cursor – turning off, turning on, shape<br>Reading and operating the keyboard.<br>Alarms                                                                                                    | 23<br>24<br>25<br>25<br>25<br>25<br>26<br>27<br>27<br>27<br>27<br>27<br>27<br>27<br>28<br>28<br>28<br>28<br>28<br>30<br>30<br>31<br>31                                                                                                    |
| <ul> <li>8</li> <li>8.1</li> <li>9</li> <li>9.1</li> <li>9.2</li> <li>9.3</li> <li>9.4</li> <li>9.5</li> <li>10</li> <li>10.1</li> <li>10.2</li> <li>10.3</li> </ul> | Mounting         Installation rules         Terminal configuration         Menu controlling         "Serial parameters" menu         "Environment params" menu         "Save&Exit" menu         "Exit" menu         Firmware         Terminal modes         Control functions         Control functions format         Cursor settings         Deleting a character         Text cursor – turning off, turning on, shape         Reading and operating the keyboard         Alarms         Service and testing functions                                           | 23<br>24<br>25<br>25<br>25<br>26<br>27<br>27<br>27<br>27<br>27<br>27<br>28<br>28<br>28<br>28<br>28<br>28<br>30<br>30<br>31<br>31<br>32                                                                                                    |
| <ul> <li>8</li> <li>8.1</li> <li>9</li> <li>9.1</li> <li>9.2</li> <li>9.3</li> <li>9.4</li> <li>9.5</li> <li>10</li> <li>10.1</li> <li>10.2</li> <li>10.3</li> </ul> | Mounting         Installation rules.         Terminal configuration         Menu controlling         "Serial parameters" menu         "Environment params" menu         "Save&Exit" menu         "Exit" menu         Firmware         Terminal modes         Control functions format         Cursor settings         Deleting a character         Text cursor – turning off, turning on, shape         Reading and operating the keyboard         Alarms         Service and testing functions         Programmable characters         List of control characters | 23<br>24<br>25<br>25<br>25<br>25<br>26<br>27<br>27<br>27<br>27<br>27<br>27<br>27<br>27<br>28<br>28<br>28<br>28<br>28<br>30<br>31<br>31<br>32<br>32<br>32<br>33                                                                                                    |

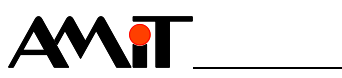

| 11.1 | Factory settings | . 34 |
|------|------------------|------|
| 12   | Maintenance      | . 35 |
| 13   | Waste disposal   | . 36 |

\_\_\_\_

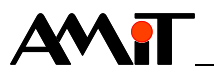

#### **History of revisions**

Document name: apt1000g\_g\_en\_100.pdf

#### Author: Jiří Mlejnek

| Revision | Date        | Changes      |
|----------|-------------|--------------|
| 100      | 27. 2. 2010 | New document |
|          |             |              |

#### **Related documentation**

- 1. DetStudio development environment help
- 2. Application Note AP0016 Principles of RS485 interface usage file: ap0016\_en\_xx.pdf

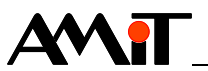

## **1** Introduction

**APT1000G** is an industrial terminal with serial interface.

Basic features • Keyboard with 27 keys

- Backlighted LCD display, (4 × 20) characters
- RS232 serial interface
- RS485 serial interface with galvanic isolation
- RS422 serial interface with galvanic isolation
- Mounting into switchboard front panel

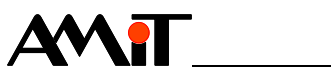

## 2 Technical parameters

| Display Display Display |                              |                                                      |  |  |  |
|-------------------------|------------------------------|------------------------------------------------------|--|--|--|
| Display                 | Display                      | Backlighted LCD, $(4 \times 20)$ characters, cursor, |  |  |  |
|                         | Character beight             |                                                      |  |  |  |
|                         | Onaracter neight             |                                                      |  |  |  |
| Keyboard                | Keyboard                     | 27 buttons                                           |  |  |  |
| -                       | Mechanical durability        | Min. 1.5 × 10⁵                                       |  |  |  |
|                         | <b>/</b>                     |                                                      |  |  |  |
| Connection              | Interface                    | RS232 including RTS, CTS                             |  |  |  |
|                         |                              | RS485 with galvanic isolation                        |  |  |  |
|                         |                              | RS422 with galvanic isolation                        |  |  |  |
|                         | Data transmission rate       | 150 Bd to 19200 Bd                                   |  |  |  |
|                         |                              |                                                      |  |  |  |
| RS232                   | Galvanic isolation           | No                                                   |  |  |  |
|                         | Logical level 0 (input)      | Min. +3 V, max. +30 V                                |  |  |  |
|                         | Logical level 1 (input)      | Min30 V, max3 V                                      |  |  |  |
|                         | Logical level 0 (output)     | Min. +5 V, max. +10 V                                |  |  |  |
|                         | Logical level 1 (output)     | Min10 V, max5 V                                      |  |  |  |
|                         | Maximum cable length         | 10 m                                                 |  |  |  |
|                         | Operation indication         | No                                                   |  |  |  |
|                         | Connection points            | CANON 9 plug or WAGO 256 terminals                   |  |  |  |
|                         |                              |                                                      |  |  |  |
| RS485                   | Overvoltage protection       | Transil 600 W                                        |  |  |  |
|                         | Galvanic isolation           | Yes                                                  |  |  |  |
|                         | Isolation strength           | 300 V AC/1 minute *)                                 |  |  |  |
|                         | Terminating resistor **)     | 120 $\Omega$ on the terminal                         |  |  |  |
|                         | Idle state definition **)    |                                                      |  |  |  |
|                         | up to +5 V                   | 1 k $\Omega$ on the terminal                         |  |  |  |
|                         | up to 0 V                    | 1 k $\Omega$ on the terminal                         |  |  |  |
|                         | Maximum wire length          | 1200 m/19200 Bd                                      |  |  |  |
|                         | Maximum stations count       | 1                                                    |  |  |  |
|                         | Operation indication         | No                                                   |  |  |  |
|                         | Connection points            | WAGO 256 terminals                                   |  |  |  |
| Note                    | *) Isolation must not be us  | ed for dangerous voltage separation.                 |  |  |  |
|                         | **) Terminating resistor and | l idle state definition are connected concurrently.  |  |  |  |
|                         | , 3                          | ,                                                    |  |  |  |
| RS422                   | Overvoltage protection       | Transil 600 W                                        |  |  |  |
|                         | Galvanic isolation           | Yes                                                  |  |  |  |
|                         | Isolation strength           | 300 V AC/1 minute *)                                 |  |  |  |
|                         | Terminating resistor         | 120 $\Omega$ on the terminal                         |  |  |  |
|                         | Idle state definition        |                                                      |  |  |  |
|                         | up to +5 V                   | 1 k $\Omega$ on the terminal                         |  |  |  |
|                         | up to 0 V                    | 1 k $\Omega$ on the terminal                         |  |  |  |
|                         | Maximum wire length          | 1200 m/19200 Bd                                      |  |  |  |
|                         | Maximum stations count       | 1                                                    |  |  |  |
|                         | Operation indication         | No                                                   |  |  |  |
|                         | Connection points            | WAGO 256 terminals                                   |  |  |  |

*Note* \*) Isolation must not be used for dangerous voltage separation.

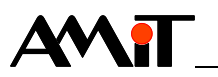

| Mechanics    | Mechanical design                 | Metal cover, foil-covered front panel |  |  |
|--------------|-----------------------------------|---------------------------------------|--|--|
|              | Mounting                          | Into switchboard front panel          |  |  |
|              | Ingress protection rate           |                                       |  |  |
|              | <ul> <li>– front panel</li> </ul> | IP55                                  |  |  |
|              | – rear panel                      | IP20                                  |  |  |
|              | Signal connection                 | WAGO 256 terminals                    |  |  |
|              | Maximum wire cross section        | 2.5 mm <sup>2</sup>                   |  |  |
|              | Weight                            | 700 g                                 |  |  |
|              | Dimensions (w × h × d)            | (146 × 166 × 52) mm                   |  |  |
|              |                                   |                                       |  |  |
| Power supply | Power supply                      | 24 V DC ±20 %                         |  |  |
|              | Power consumption                 | Max. 200 mA at 24 V DC                |  |  |
|              |                                   |                                       |  |  |
| Temperatures | Operating temperature             | 0 °C to 50 °C                         |  |  |
|              | Storage temperature               | -20 °C to 70 °C                       |  |  |
|              | r                                 |                                       |  |  |
| Others       | Maximum ambient humidity          | < 95 % non-condensing                 |  |  |

## 2.1 Dimensions

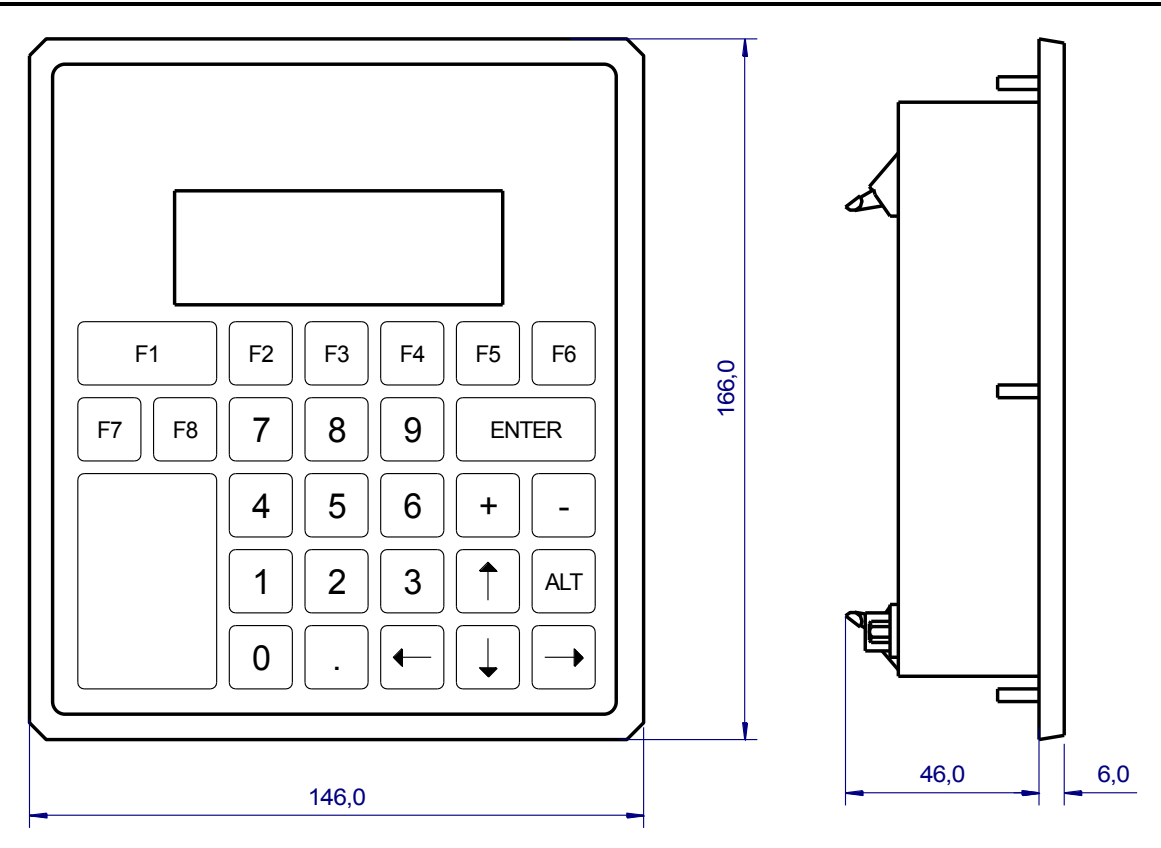

Fig. 1 – APT1000G dimensions

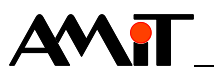

## 2.2 Conformity assessment

The equipment meets the requirements of NV616/2006. The compliance assessment has been performed in accordance with harmonized standard EN°61326.

| Tested in accordance with standard | Type of test                                                                                                    | Class    |
|------------------------------------|----------------------------------------------------------------------------------------------------|----------|
| EN 55022:2010                      | Information technology equipment –<br>Radio disturbance characteristics –<br>Limits and methods of measurement                                                            | A *)     |
| EN 61000-4-2:2009                  | Electromagnetic compatibility (EMC) –<br>Part 4-2: Testing and measurement<br>techniques – Electrostatic discharge<br>immunity test, air discharge                        | 15 kV    |
| EN 61000-4-2:2009                  | Electromagnetic compatibility (EMC) –<br>Part 4-2: Testing and measurement<br>techniques – Electrostatic discharge<br>immunity test, contact discharge                    | 8 kV     |
| EN 61000-4-4:2012                  | Electromagnetic compatibility (EMC) –<br>Part 4-4: Testing and measurement<br>techniques – Electrical fast<br>transient/burst immunity test, power<br>supply              | 2 kV     |
| EN 61000-4-4:2012                  | Electromagnetic compatibility (EMC) -<br>Part 4-4: Testing and measurement<br>techniques - Electrical fast<br>transient/burst immunity test, RS232                        | 2 kV     |
| EN 61000-4-4:2012                  | Electromagnetic compatibility (EMC) -<br>Part 4-4: Testing and measurement<br>techniques - Electrical fast<br>transient/burst immunity test, RS485                        | 2 kV     |
| EN 61000-4-11:2004                 | Electromagnetic compatibility (EMC) –<br>Part 4-11: Testing and measurement<br>techniques – Voltage dips, short<br>interruptions and voltage variations<br>immunity tests | complies |

\*) This is a product of class A. In the internal environment, this product can cause radio disturbances. In such case the user can be requested to take the appropriate measures.

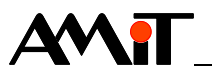

## 2.3 Recommended drawing symbol

Following drawing symbol is recommended for terminal **APT1000G**.

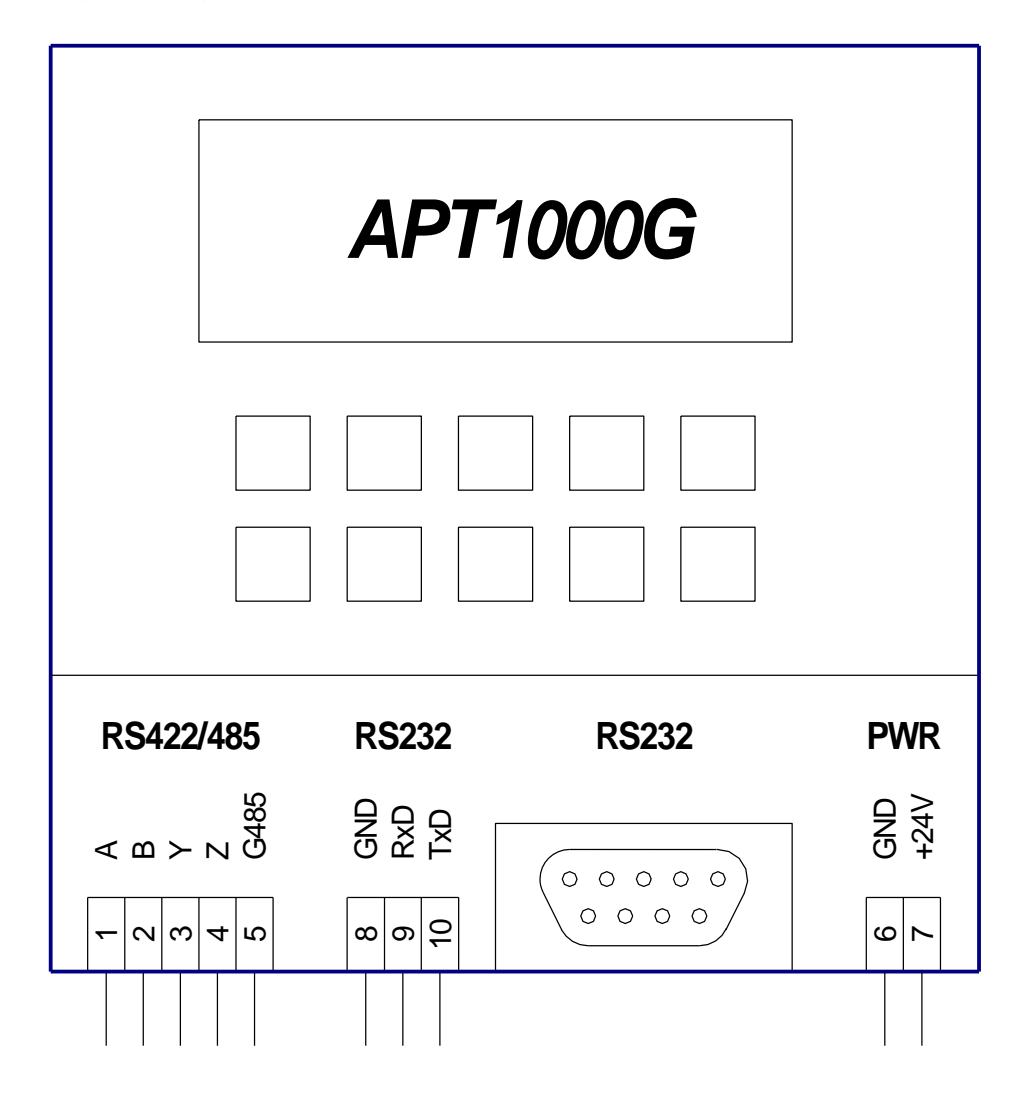

Fig. 2 – Recommended drawing symbol for APT1000G

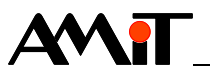

## **3** Power supply

Terminal **APT1000G** can be powered only by DC power supply.

Power supply Terminal APT1000G can be power supplied by standard DC power supplies 24 V DC from AMiT production.

Wiring example

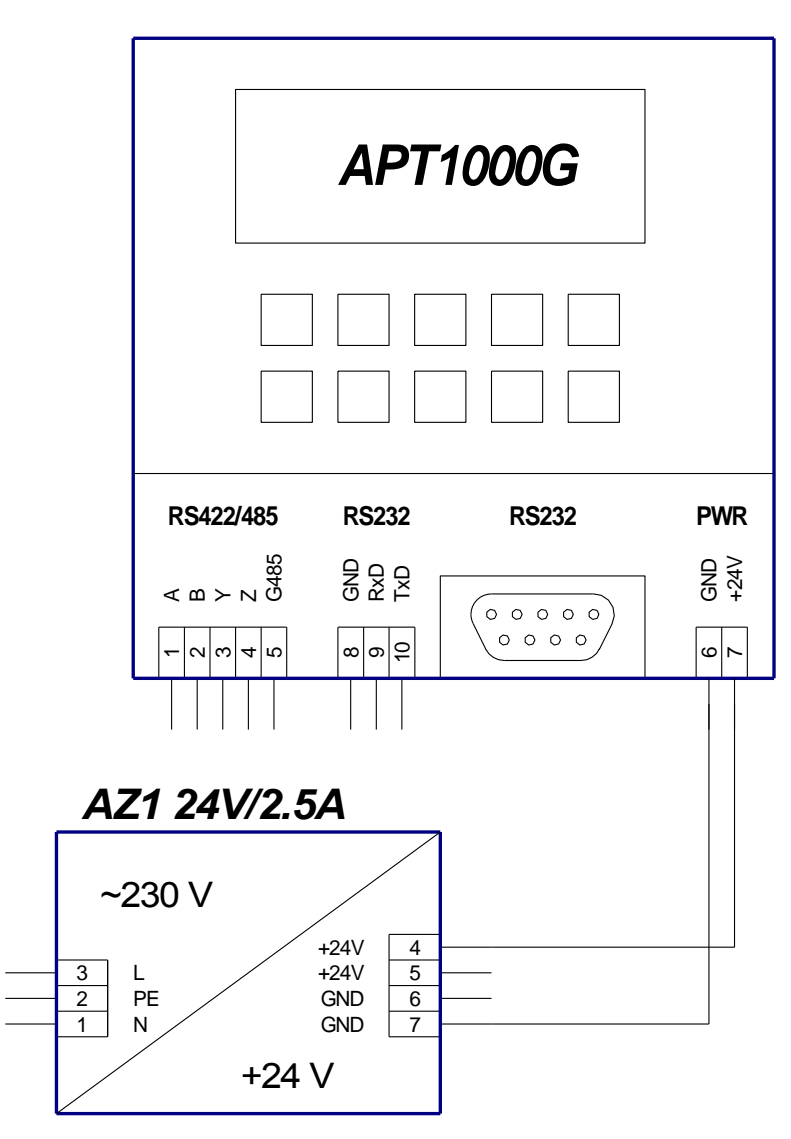

Fig. 3 - Wiring example of single control system

*Note* Terminal metal cover is connected through 2.2 nF capacitors on GND. It is recommended to connect GND terminals with switchboard's PE terminal during installation.

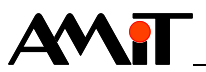

## 4 Controlling

### 4.1 Keyboard

Pressed characters are transmitted immediately in **RS232** and **RS422** modes. Pressed characters are transmitted according to CTS signal status in **RS232RTS** mode. Pressed characters are transmitted on ESC sequence request in **RS485** mode.

| Keycode | Key         | Decimal code | Hexadecimal code | Character |
|---------|-------------|--------------|------------------|-----------|
|         | 0           | 48           | 30h              | 0         |
|         | 1           | 49           | 31h              | 1         |
|         | 2           | 50           | 32h              | 2         |
|         | 3           | 51           | 33h              | 3         |
|         | 4           | 52           | 34h              | 4         |
|         | 5           | 53           | 35h              | 5         |
|         | 6           | 54           | 36h              | 6         |
|         | 7           | 55           | 37h              | 7         |
|         | 8           | 56           | 38h              | 8         |
|         | 9           | 57           | 39h              | 9         |
|         | F1          | 65           | 41h              | А         |
|         | F2          | 66           | 42h              | В         |
|         | F3          | 67           | 43h              | С         |
|         | F4          | 68           | 44h              | D         |
|         | F5          | 69           | 45h              | E         |
|         | F6          | 70           | 46h              | F         |
|         | F7          | 71           | 47h              | G         |
|         | F8          | 72           | 48h              | Н         |
|         | Up arrow    | 11           | 0Bh              |           |
|         | Right arrow | 6            | 06h              |           |
|         | Left arrow  | 8            | 08h              |           |
|         | Down arrow  | 5            | 05h              |           |
|         | •           | 46           | 2Eh              | •         |
|         | Enter       | 13           | 0Dh              |           |
|         | +           | 43           | 2Bh              | +         |
|         | -           | 45           | 2Dh              | -         |

**ALT** + *key* If any key is pressed together with **ALT** key, the keycode is increased by 128 in decimal (80h in hexadecimal).

## 4.2 Brightness, contrast

*Contrast* Combinations of ALT + ↑ or ↓ keys do not generate any code but have direct *control* impact on display contrast.

ALT + ↑ increases display contrast

ALT + 🕨 decreases display contrast

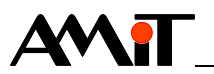

## 4.3 DIP switch

Switches 1 to 3 are used for RS485 (RS422) interface setting.

Switch 4 is used for configuration mode activation. This switch is tested only during power-on. If this switch is turned on during the terminal run, it will not cause mode change.

| Switch | Function                | ON        | OFF           |
|--------|-------------------------|-----------|---------------|
| 1      | Signal A idle state     | Connected | Not connected |
| 2      | Signal B idle state     | Connected | Not connected |
| 3      | RS485 wires termination | Connected | Not connected |
| 4      | Configuration           | Config    | Normal        |

Configuration mode is described in individual chapter.

Note Terminating resistor can be connected through DIP switch only to AB signals (used for RS485 and RS422). Possible wires termination of YZ signals (used as RS422 transmitter) must be realised through 120  $\Omega$  external resistor.

### 4.4 Reset

Terminal transmits **0xEE (238 DEC, 0EE HEX)** character after the power supply voltage is connected. This function indicates terminal dropout and RESET to the system.

The terminal transmits the character immediately after power-on in RS232 and RS422 interface mode, the character is saved in buffer and transmitted on the ESC sequence request in RS485 interface mode.

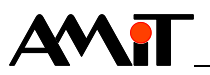

## 5 Character set

Received characters are displayed on the screen according to the table below. ESC sequence is used for setting.

*Program.* CG1 to CG8 characters represent eight characters. Their displaying on the *characters* display is programmable. Control function "character shape setting" is used for this purpose.

Character BB represents a "black block" that is displayed on the terminal display after the **0xFF** character is received, or after the wrong parity character is received.

SP character stands for space.

Another characters that have their codes listed as **bold** in the table, are control functions; see chapter Firmware.

The terminal ignores the rest of the characters (empty fields in the table) and receiving of these characters will have no effect on the display and terminal functionality.

|    | 0x            | 1x   | 2x | 3x | 4x | 5x | 6x | 7x | 8x  | 9x |
|----|---------------|------|----|----|----|----|----|----|-----|----|
| x0 |               | Goto | SP | 0  | @  | Р  | `` | р  | CG1 |    |
| x1 |               |      | -  | 1  | Α  | Q  | а  | q  | CG2 |    |
| x2 |               |      | "  | 2  | В  | R  | b  | r  | CG3 |    |
| x3 |               |      | #  | 3  | С  | S  | С  | S  | CG4 |    |
| x4 |               |      | \$ | 4  | D  | Т  | d  | t  | CG5 |    |
| x5 | →             |      | %  | 5  | E  | U  | е  | u  | CG6 |    |
| x6 | $\rightarrow$ |      | &  | 6  | F  | V  | f  | in | CG7 |    |
| x7 |               |      | 1  | 7  | G  | W  | g  | w  | CG8 |    |
| x8 | ←             |      | (  | 8  | Н  | Х  | h  | х  | BB  |    |
| x9 |               |      | )  | 9  | I  | Y  | i  | у  |     |    |
| хА | LF            | Hm   | *  | :  | J  | Z  | j  | Z  |     |    |
| хB | ↑             | ESC  | +  | •  | K  | ]  | k  | 10 |     |    |
| xC | CLR           |      | ,  | <  | L  | ¢  | I  | 12 |     |    |
| xD | CR            |      | -  | =  | М  | ]  | m  | 15 |     |    |
| хE | BS            |      |    | >  | N  | ^  | n  | Ļ  |     |    |
| xF | DEL           |      | /  | ?  | 0  | _  | 0  | ER |     |    |

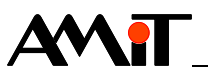

## 6 **Communication interfaces**

## 6.1 RS232

This interface is intended for connection between two devices according to RS232 standard. RS232 interface of terminal **APT1000G** is always without galvanic isolation, i.e. is galvanically connected with power supply.

Terminal **APT1000G** has its RS232 interface led-out on two types of connectors (CANON 9 and WAGO 256). CANON 9 connector terminals are connected to WAGO 256 connector terminals with the same name.

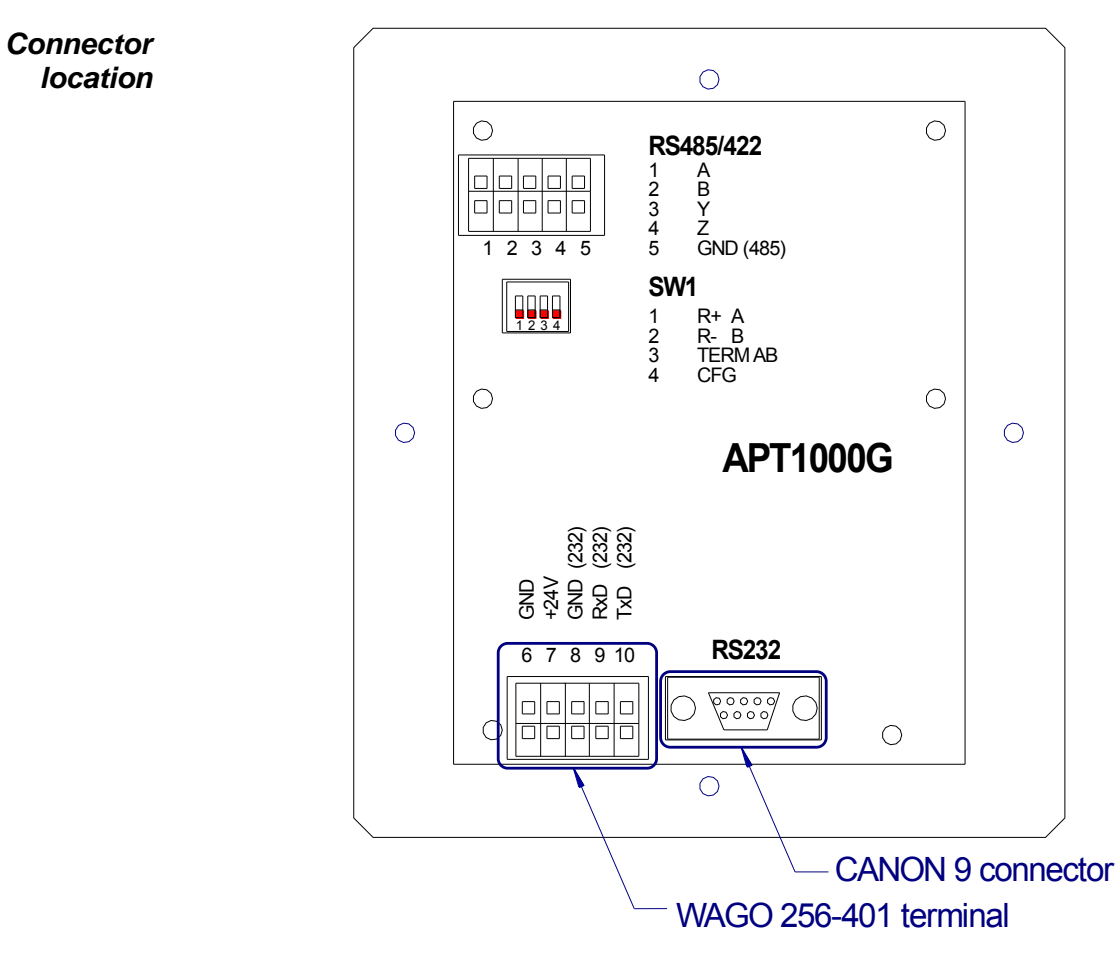

Fig. 4 - RS232 connectors location

| CANON 9 | CANON 9 | on terminal | APT1000G. |
|---------|---------|-------------|-----------|
|---------|---------|-------------|-----------|

connector wiring

| i<br>N | PIN | SIGNIFICATION | ТҮРЕ   |
|--------|-----|---------------|--------|
| 9      | 2   | RxD           | Input  |
|        | 3   | TxD           | Output |
|        | 5   | GND           | -      |
|        | 7   | RTS           | Output |
|        | 8   | CTS           | Input  |

*Note* **SIGNIFICATION** item corresponds with terminal **APT1000G** signal. **TYPE** item is a type of signal on terminal **APT1000G**. **KABEL 232P** is used for connection to the control system (with CANON 9 connector).

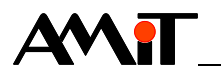

Protection circuits wiring

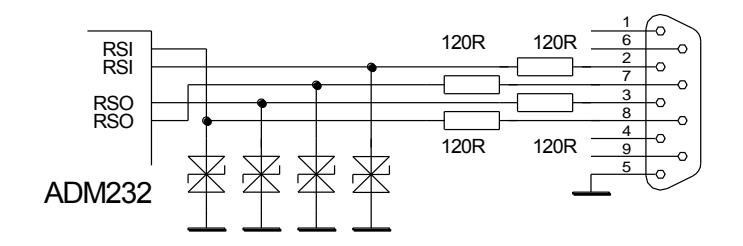

Fig. 5 - Protection circuits wiring on RS232

*Wiring* Terminal connection with control system **AMiRiS99** through RS232 interface. *example* 

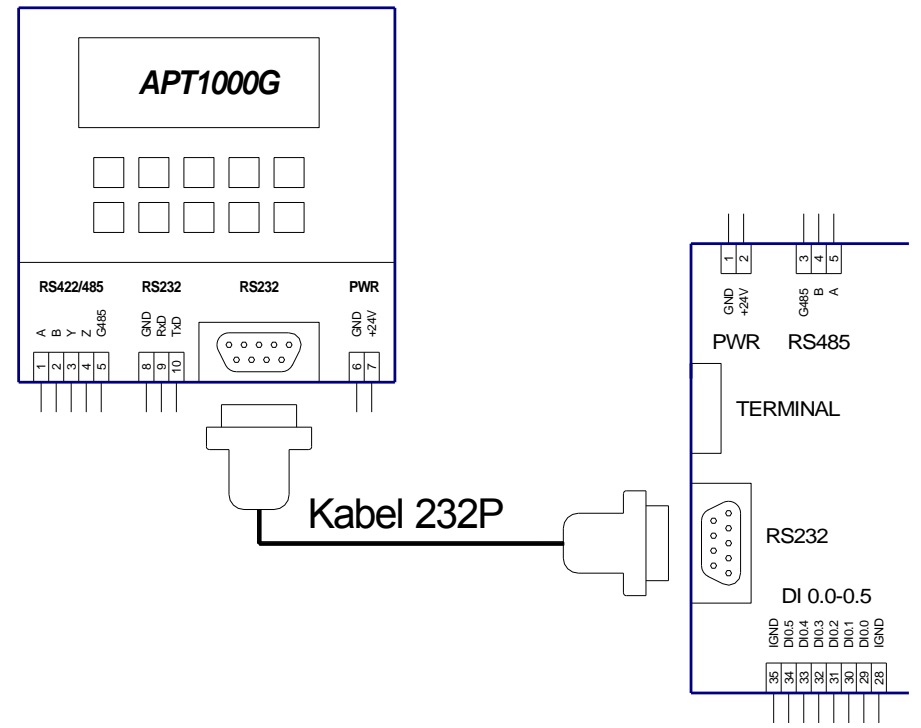

Fig. 6 - Terminal connection with control system through cable KABEL 232P

| terminals | PIN | SIGNIFICATION | ТҮРЕ   |
|-----------|-----|---------------|--------|
| wiring    | 8   | GND           | -      |
|           | 9   | RxD           | Input  |
|           | 10  | TxD           | Output |

WAGO 256 WAGO 256 on APT1000G terminal.

## 6.2 RS485

RS485 interface of the terminal **APT1000G** is galvanically isolated from the terminal power supply.

Only one terminal APT1000G can be connected through RS485 interface.

*Note* **SIGNIFICATION** item corresponds with terminal **APT1000G** signals. **TYPE** item is a type of terminal **APT1000G** signal.

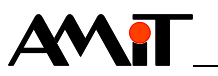

Maximum cable length is 1200 m for 19200 Bd communication speed. A repeater has to be used for longer distances, for example **DM-485TO485** from AMiT production.

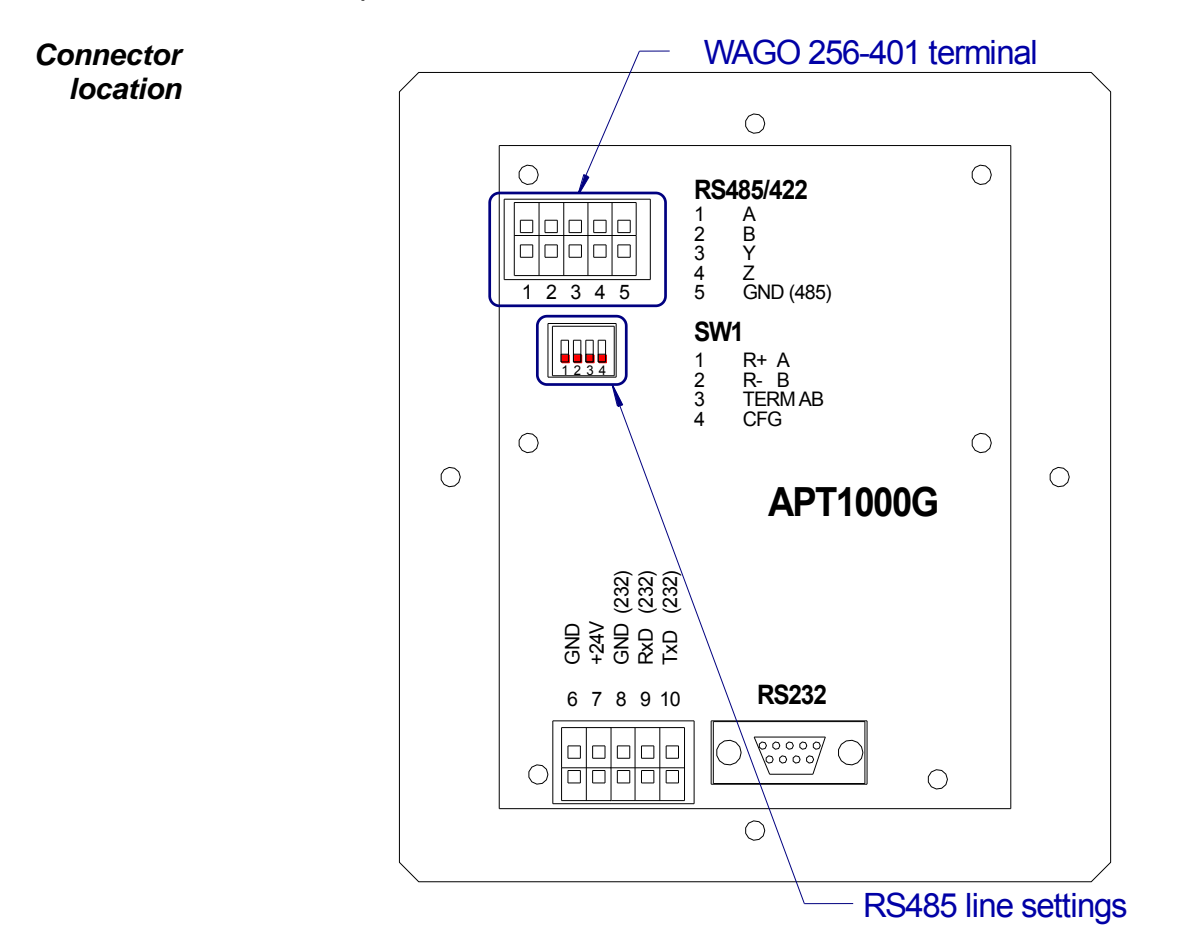

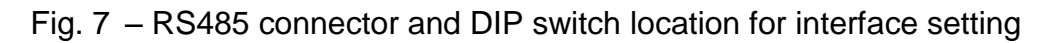

| Connector | Terminal | Label | Signification             |
|-----------|----------|-------|---------------------------|
| numbering | 1        | А     | RS485 interface, signal A |
|           | 2        | В     | RS485 interface, signal B |
|           | 5        | GND   | RS485 interface ground    |

DIP switch setting

| Switch | Signification                          |
|--------|----------------------------------------|
| 1      | Signal A idle state (ON connected)     |
| 2      | Signal B idle state (ON connected)     |
| 3      | RS485 wires termination (ON connected) |

RS485 is half-duplex interface; therefore station does not transmit pressed buttons directly but it stores them into buffer. Data are transmitted only after receiving the ESC S sequence.

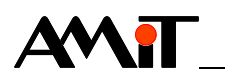

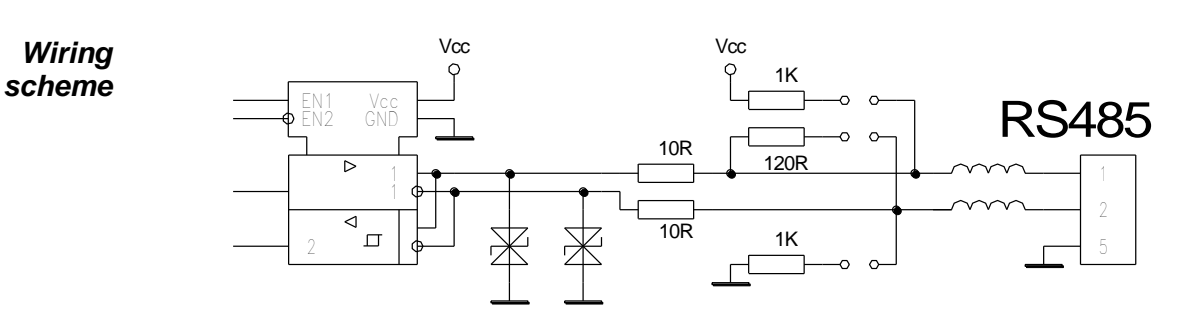

Fig. 8 – Wiring scheme of protective circuits, terminating resistor connection and idle state resistors connection

*Wiring* Terminal connection with control system through RS485 interface. *example* 

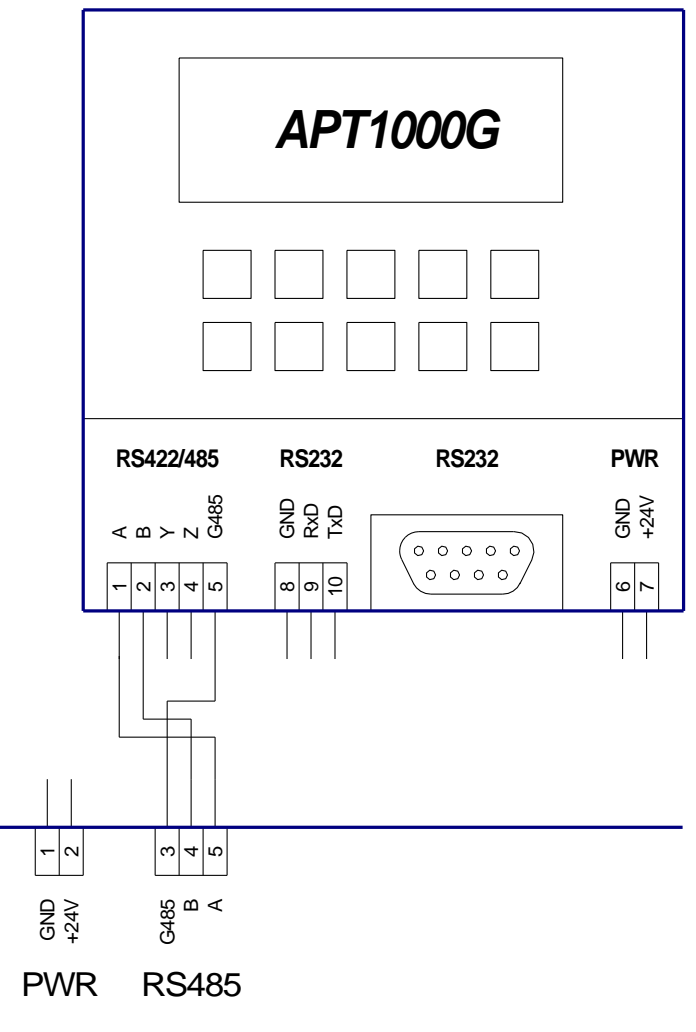

Fig. 9 - Terminal connection with control system through RS485 interface

#### 6.3 **RS422**

RS422 interface of the terminal **APT1000G** is galvanically isolated from terminal power supply.

Only one terminal APT1000G can be connected through RS422 interface.

Maximum cable length is 1200 m for 19200 Bd communication speed.

Connector location

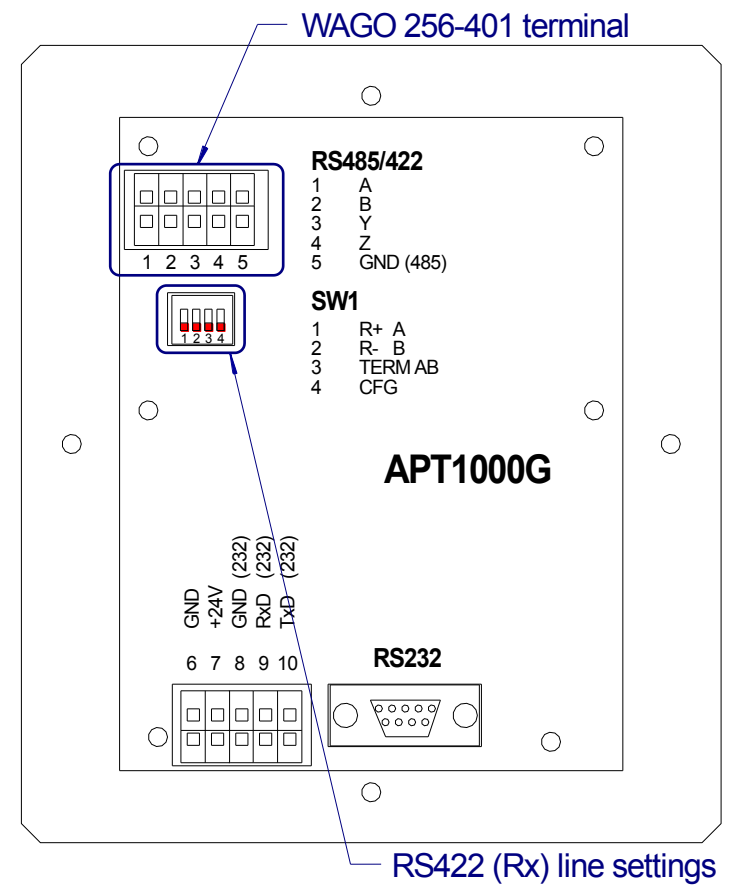

Fig. 10 - RS422 connector and DIP switch connection for interface setting

| Connector  | Terminal | Label                                | Signification               |  |
|------------|----------|--------------------------------------|-----------------------------|--|
| numbering  | 1        | A                                    | RS422 interface, signal Rx+ |  |
| -          | 2        | В                                    | RS422 interface, signal Rx- |  |
|            | 3        | Y                                    | RS422 interface, signal Tx+ |  |
|            | 4        | Z                                    | RS422 interface, signal Tx- |  |
|            | 5        | GND                                  | RS422 interface ground      |  |
| _          |          |                                      |                             |  |
| DIP switch | Switch   | Signification                        |                             |  |
| setting    | 1        | Signal Rx+ idle state (ON connected) |                             |  |
| -          | 2        | Signal Rx- idle state (ON connected) |                             |  |

3

*Note* Terminating resistor can be connected through DIP switch only for AB signals. Possible termination of YZ signals (used as RS422 transmitter) must be realised through 120  $\Omega$  external resistor.

RS422 wires termination - Rx (ON connected)

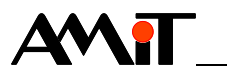

*Wiring* Terminal connection with control system through RS422 interface. *example* 

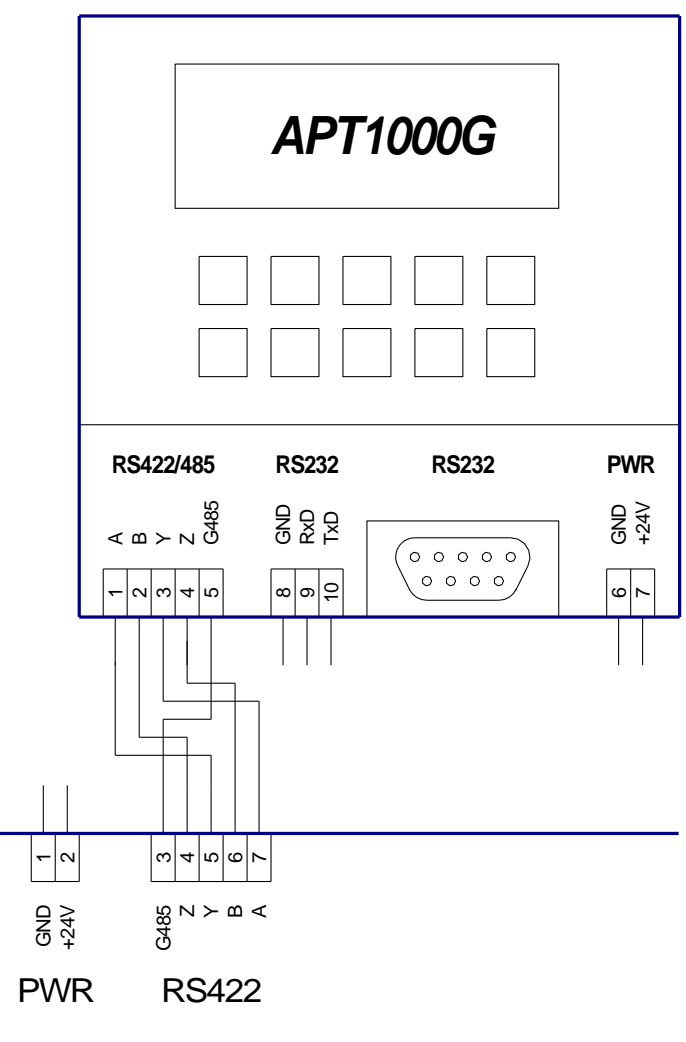

Fig. 11 – Terminal connection with control system through RS422 interface

## 7 Connectors and terminals layout

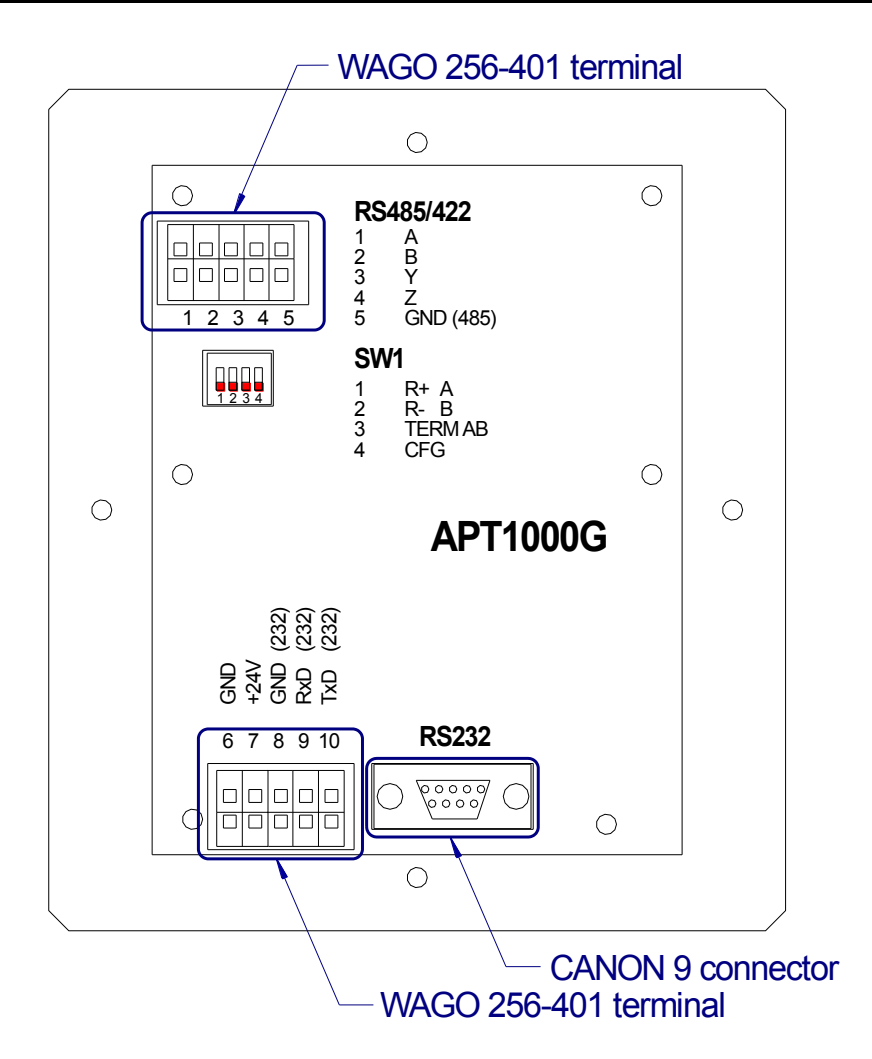

| Terminal | Label | Signification                                         |
|----------|-------|-------------------------------------------------------|
| 1        | А     | RS485 interface, signal A/RS422 interface, signal Rx+ |
| 2        | В     | RS485 interface, signal B/RS422 interface, signal Rx- |
| 3        | Y     | RS422 interface, signal Tx+                           |
| 4        | Z     | RS422 interface, signal Tx-                           |
| 5        | G485  | RS485/RS422 interface ground                          |
| 6        | GND   | Ground terminal                                       |
| 7        | +24V  | +24 V DC terminal power supply                        |
| 8        | GND   | RS232 interface ground                                |
| 9        | RxD   | RS232 interface, signal RxD                           |
| 10       | TxD   | RS232 interface, signal TxD                           |

Caution Terminals GND (6, 8) are internally connected.

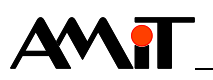

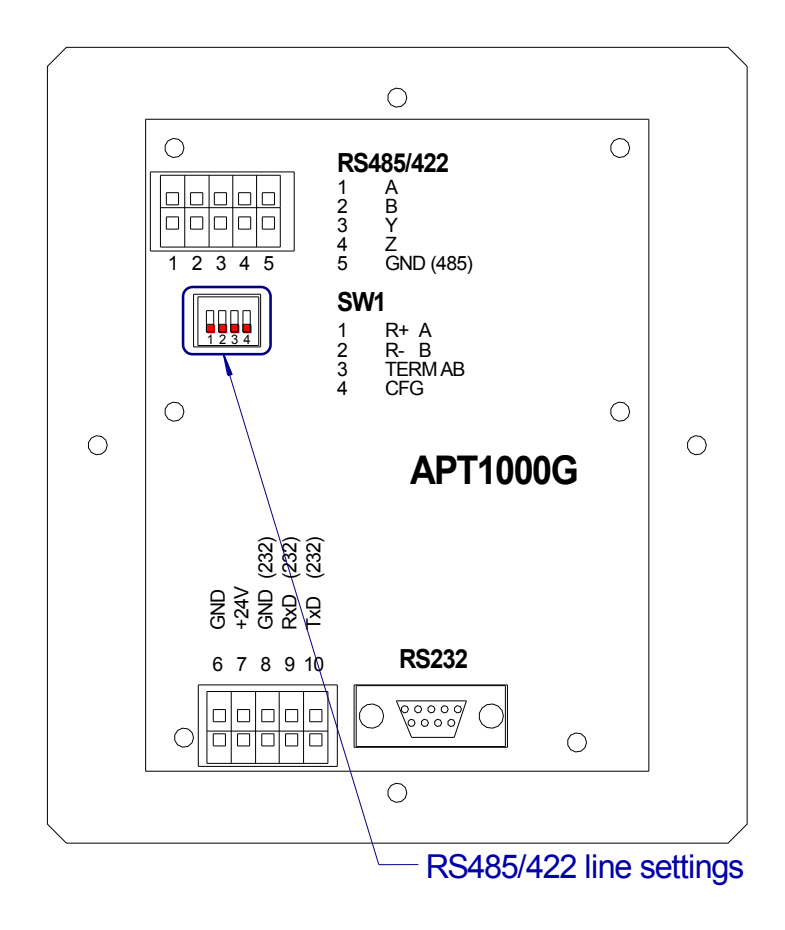

Fig. 13 - Switch location

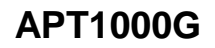

## 8 Mounting

AMIT.

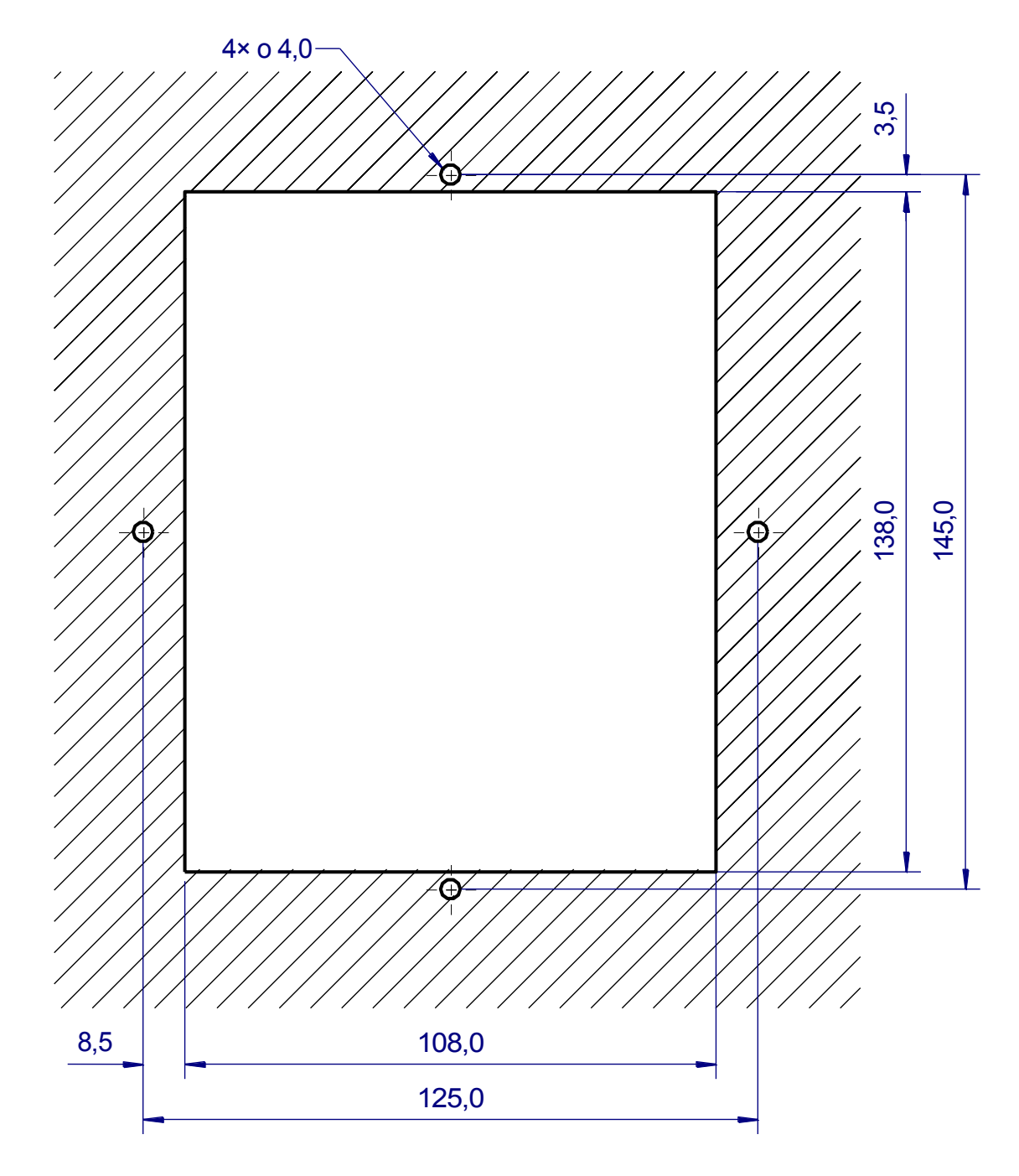

Terminal **APT1000G** is intended to be mounted into switchboard front panel.

Fig. 14 – Mounting hole

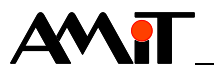

#### 8.1 Installation rules

**RS485** Use the shielded signal cables for wiring. Connect the cable shielding to the PE **channel** terminal immediately on switchboard input.

**RS232** Communication cable without shielding is sufficient if interface is used within *channel* switchbox.

Use the shielded cables for permanent use outside the switchboard frame. Connect the shielding to the PE terminal immediately on switchboard frame input.

*Note* All PE terminal connections must be realized with the lowest impedance as possible. Technical parameters of terminal are guaranteed only when these wiring rules are applied.

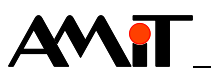

## 9 Terminal configuration

Configuration menu is shown when DIP switch 4 is set ON before turning power-on.

Terminal does not receive any characters and does not transmit any pressed keys in configuration mode. A menu is displayed where individual terminal parameters are set:

```
Configuration menu:
Serial parameters
Environment params
Save&Exit v
```

Parameters are stored in EEPROM memory when changing a particular item; therefore they will stay valid even after the terminal is turned off and on again.

### 9.1 Menu controlling

Terminal has hierarchical structure of individual menus in configuration mode.

Current menu title is displayed on the terminal top line.

Individual menu items are displayed on other lines. ( and ) keys allow to scroll through menu items. Entering next submenu level is performed by selecting particular item and pressing Enter key – see below. Returning back from lower level of submenu is performed by pressing F1 key or selecting item "Back" and pressing Enter key.

There are several types of menu items:

Submenu type Selecting this item and pressing Enter key causes entering into next level of *item* submenu.

*Item type* Placing a cursor on this item and pressing *Enter* causes that the cursor shifts to *selection* the right where the value can be selected by pressing 1 and 1 keys.

Selected option is confirmed by pressing Enter key, the cursor returns back to menu items selection.

Pressing F1 key causes leaving the selection, edited option will return to original value before the beginning of editing.

## 9.2 "Serial parameters" menu

Item can be activated also by pressing F2 key.

**Speed** Values: 150 / 300 / 600 / 1200 / 2400 / 4800 / 9600 / 19200

It sets transmission speed of communication interface in Bd.

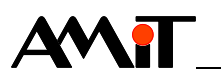

| Parity | Even | Even parity. |  |
|--------|------|--------------|--|
|        | Odd  | Odd parity.  |  |

*Interface* It defines what type of communication interface will be used for communication with terminal.

| RS232     | Only Rx, Tx communication through RS232 interface.            |
|-----------|---------------------------------------------------------------|
| RS232/RTS | Communication through RS232 interface, key codes transmission |
| RS485     | Communication through RS485 interface.                        |
| RS422     | Communication through RS422 interface.                        |

If CTS signal is in logical state 0 in 232RTS mode – the terminal transmits normally; in logical state 1 the transmission is paused. Characters are stored in terminal buffer. Data are transferred after the CTS signal is changed. This signal is usually controlled with RTS signal from superior control system. Buffer depth is 255 characters. If this buffer is filled, RTS signal state on terminal is changed from logical 0 to 1. This signal is usually monitored with CTS signal from superior control system.

*Back* It calls up returning back to main configuration menu.

### 9.3 "Environment params" menu

Item can be activated also by pressing F3 key.

| Echo        | On<br>Off                | Pressed key is simultaneously displayed on the screen.<br>Pressed key is only transmitted through serial interface. |  |  |  |
|-------------|--------------------------|----------------------------------------------------------------------------------------------------|--|--|--|
| CR -> CR LF | On                       | When receiving CR character, LF character will be added                                                             |  |  |  |
|             | Off                      | When receiving CR character, LF character will not be added automatically.                                          |  |  |  |
| Display     | Scroll<br>Overwr         | Display is "scrolled".<br>Display is overwritten.                                                                   |  |  |  |
| Autorepeat  | On<br>Off                | Keyboard autorepeat is on.<br>Keyboard autorepeat is off.                                                           |  |  |  |
|             | Autorepeat ti            | at time constants are predefined and cannot be changed.                                                             |  |  |  |
| Contrast    | Values: 0 to             | 9                                                                                                    |  |  |  |
|             | It sets displ terminals. | ay contrast. This value affects displaying only for LCD display                                                     |  |  |  |
| Brightness  | Values: 0 to             | 3                                                                                                    |  |  |  |

It sets display brightness. This value only affects displaying on vacuum fluorescent display terminals (VFD).

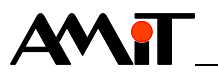

Note Brightness and Contrast values are also changed concurrently when changing display brightness or contrast through key combinations of ALT + ↑ or ALT + ↓. Only one value affects displaying on the screen (according to display type).

Cursor typeBlock<br/>Line<br/>NoneCursor in blinking field form.<br/>Cursor in horizontal line form is below the character level.<br/>Cursor is off.

It sets implicit cursor type – type that will be set on terminal immediately after turning the power supply on. Cursor can be changed anytime by Escape sequences Esc-I, Esc-W, Esc-U independently on this setting.

*Clear menu* This item has no effect on standard terminal. If this item is used, "FLASH not *config* present" error is displayed.

*Back* It causes returning back to main configuration menu.

#### 9.4 "Save&Exit" menu

Item can be activated also by pressing F8 key.

Performed configuration changes are stored to EEPROM after confirmation of this option, and after the DIP switch number 4 is switched to OFF position, the terminal is reset.

#### 9.5 "Exit" menu

Item can be activated also by pressing F7 key.

After confirmation of this option and switching the DIP switch number 4 to OFF position, the terminal is reset without storing of performed configuration changes.

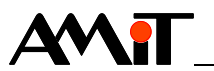

## 10 Firmware

Copyright and firmware version is displayed on terminal display after turning power supply on. Screen is erased after a first character receiving.

## **10.1 Terminal modes**

Terminal always operates in one of two modes:

*Configuration* Configuration mode is activated by switching DIP switch 4 to ON position before *mode* turning power supply on.

Terminal does not receive any characters and does not transmit any pressed keys. A configuration menu is displayed where individual terminal parameters are set. Terminal configuration is described in previous chapter.

ASCII-terminal Terminal displays received characters in this mode, processes control codes, mode transmits codes of pressed keys through serial line.

## **10.2 Control functions**

Next chapter describes different control functions that can be entered through serial interface.

If a function (including parameters, see below) is consisted of characters set (e.g. set LED <27> <'1'> <'0'> <'0'> ), each byte must be received within 300 ms period after the previous one, otherwise the whole sequence is considered as invalid one and will be ignored.

## **10.3 Control functions format**

Some control sequences have parameters that are transmitted immediately after the sequence mentioned in second column of control functions table. Parameters are labelled in control functions table with short identifier according to their signification. It is usually described closer in the column **Control Functions**.

| Parameter | Prefix | Туре  | Range       | Signification                                       |
|-----------|--------|-------|-------------|-----------------------------------------------------|
| type      | а      | ASCII | character   | Parameter is understood as a single ASCII           |
|           |        |       |             | character.                                          |
|           | С      | char  | -128 to 127 | Parameter is a single byte that is understood as    |
|           |        |       |             | a value with a plus or minus sign in defined range. |
|           |        |       |             | Value is equal to ASCII code of received character. |
|           | b      | byte  | 0 to 255    | Parameter is a single byte that is understood as a  |
|           |        |       |             | value without plus or minus sign in defined range.  |

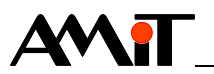

## Cursor settings

| Control functions                                                                                          | Sequence       | Parameters |
|----------------------------------------------------------------------------------------------------|----------------|------------|
|                                                                                                    | Code (decimal) |            |
|                                                                                                    | Code (hexa)    |            |
| "v" – Cursor down                                                                                          | Ctrl+E         |            |
| It moves the cursor one line down.                                                                         | 5              |            |
| If the cursor is on the lowest line and command                                                            | 05h            |            |
| "Cursor down" is received, the cursor is moved to                                                          | USN            |            |
| (">" – Cursor right                                                                                        | 0// 5          |            |
| It moves the cursor one character to the right                                                             | Ctrl+F         |            |
| If the cursor is on the last column of the line and                                                        | 6              |            |
| command "Cursor right" is received, the cursor is                                                          | 06h            |            |
| moved to the first position on the same line.                                                              |                |            |
| "<" – Cursor left                                                                                          | Ctrl+H         |            |
| It moves the cursor one character to the left.                                                             | 8              |            |
| If the cursor is on the first column of the line and                                                       | 0              |            |
| command "Cursor left" is received, the cursor is                                                           | 08h            |            |
| moved to the last position on the same line.                                                               |                |            |
| It moves the surger and line up                                                                            | Ctrl+K         |            |
| If the cursor is on the first line and command "Cursor                                                     | 11             |            |
| up" is received, the cursor is moved to the same                                                           | 0Bh            |            |
| position on the last line.                                                                                 |                |            |
| "CR" – Carriage return                                                                                     | Ctrl+M         |            |
| It returns cursor to the first column of current line. If                                                  | 13             |            |
| automatic transition to next line is activated in                                                          | 15             |            |
| configuration menu, the cursor is moved to the next                                                        | UDN            |            |
| to the first line is performed (setting in configuration                                                   | 26             |            |
| menu).                                                                                                    | 1Ah            |            |
| "LF" – Line feed                                                                                           | Ctrl+J         |            |
| Cursor is moved to the next line.                                                                          | 10             |            |
| in the cursor is on the last line – scrolling down, or<br>moving the cursor to the first line is performed | ΩAb            |            |
| (according to setting in configuration menu)                                                               | 0/ 11          |            |
| "Goto" – Cursor position                                                                                   | Ctrl P         | aX aY      |
| It sets cursor to position <b>aX</b> -32, <b>aY</b> -32. Coordinates                                       |                | ux, u      |
| must be in the range 32 to 51 and 32 to 35.                                                                | 16             |            |
|                                                                                                    | 10h            |            |
| "Hm" – Cursor home                                                                                         | Ctrl+Z         |            |
| the first column of the first line. Displayed data stay                                                    | 26             |            |
| intact.                                                                                                    | 1Ah            |            |

| [0,0] [1,0] [2,0] [3,0] | ] [4,0] [5,0] [6,0]  | [7,0] [8,0] [9,0] [10,0] | [11,0] [12,0] [13,0] [14,0] [15 | ,0] [16,0] [17,0] [18,0] [19,0] |
|-------------------------|----------------------|--------------------------|---------------------------------|---------------------------------|
| [0,1] [1,1] [2,1] [3,1] | ] [4,1] [5,1] [6,1]  | [7,1] [8,1] [9,1] [10,1] | [11,1] [12,1] [13,1] [14,1] [15 | ,1] [16,1] [17,1] [18,1] [19,1] |
| [0,2] [1,2] [2,2] [3,2] | r] [4,2] [5,2] [6,2] | [7,2] [8,2] [9,2] [10,2] | [11,2] [12,2] [13,2] [14,2] [15 | ,2] [16,2] [17,2] [18,2] [19,2] |
| [0,3] [1,3] [2,3] [3,3] | i] [4,3] [5,3] [6,3] | [7,3] [8,3] [9,3] [10,3] | [11,3] [12,3] [13,3] [14,3] [15 | ,3] [16,3] [17,3] [18,3] [19,3] |

Fig. 15 - Display coordinate system

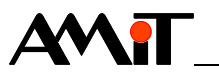

Left top corner has coordinates [0,0], right bottom [19,3].

Example of<br/>Goto functionSetting cursor to position [15,1]10h, 2Fh, 21h16, 47, 33Ctrl+P / !

hexadecimally decimally characters sequence

#### **Deleting a character**

| Control functions                                      | Sequence       | Parameters |
|--------------------------------------------------------|----------------|------------|
|                                                        | Code (decimal) |            |
|                                                        | Code (hexa)    |            |
| "CLR" – Clear text screen                              | Ctrl+L         |            |
| The whole contents of the display is erased. Cursor    | 10             |            |
|                                                        | 0Ch            |            |
| "DEL" – Delete a character                             | Ctrl+O         |            |
| It deletes a character on a cursor position, character | 15             |            |
|                                                        | 0Fh            |            |
| "BS" – Backspace                                       | Ctrl+N         |            |
| It deletes a character on the left side from the       | 14             |            |
| character on the right side will be moved one          | 0Eh            |            |
| position to the left.                                  |                |            |
| "ER" – Rewrite a character                             | ER             |            |
| It moves a cursor one position to the left and deletes | 127            | ]          |
| rest of the characters on the line).                   | 7Fh            |            |

#### Text cursor – turning off, turning on, shape

| Control functions                                 | Sequence       | Parameters |
|---------------------------------------------------|----------------|------------|
|                                                   | Code (decimal) | -          |
|                                                   | Code (hexa)    | -          |
| Turn off cursor                                   | Esc T          |            |
| This command will cancel cursor displaying.       | 27 84          |            |
|                                                   | 1Bh 54h        |            |
| Cursor line                                       | Esc W          |            |
| This command will set cursor shape to a form of a | 27 87          |            |
| inte.                                             | 1Bh 57h        |            |
| Cursor block                                      | Esc U          |            |
| his command will set cursor as a blinking field.  | 27 85          | 1          |
|                                                   | 1Bh 55h        | ]          |

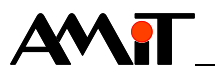

#### Reading and operating the keyboard

| Control functions                                                                                                    | Sequence       | Parameters |
|----------------------------------------------------------------------------------------------------|----------------|------------|
|                                                                                                    | Code (decimal) |            |
|                                                                                                    | Code (hexa)    |            |
| Transmit key cache memory                                                                                                    | Esc S          |            |
| This command operates only for RS485 interface.                                                                                                    | 27 83          |            |
| this mode but key presses are stored into cache                                                                                                    | 1Bh 53h        |            |
| memory. After the command is received, it transmits<br>all keycodes gathered since last Esc S command.<br>This will prevent collisions on Half-duplex RS485<br>interface. |                |            |
| Blocking keyboard                                                                                                    | Esc N          |            |
| It blocks terminal keyboard, key presses are                                                                                                    | 27 78          |            |
|                                                                                                    | 1Bh 4Eh        |            |
| Unblocking keyboard                                                                                                    | Esc Q          |            |
| It unblocks terminal keyboard, keyboard operates                                                                                                    | 27 81          |            |
|                                                                                                    | 1Bh 51h        |            |

#### Alarms

Maximum of 16 alarms can be defined. Alarms are indicated by selected character blinking on a selected terminal position, regardless to other displayed screen data – alarm character overlaps any other character displayed on this position. If there are active multiple alarms with different characters defined on one position – characters of all alarms are blinking in a sequence.

| Control functions                                  | Sequence       | Parameters |
|----------------------------------------------------|----------------|------------|
|                                                    | Code (decimal) |            |
|                                                    | Code (hexa)    |            |
| Alarm activation                                   | Esc a 1        | aNum,      |
| Activates alarm number aNum ('0' to 'F') indicated | 27 97 49       | aChar,     |
| the display.                                       | 1Bh 61h 31h    | טא, טז     |
| Alarm deactivation                                 | Esc a 0        | aNum       |
| eactivates alarm number aNum ('0' to 'F').         | 27 97 48       |            |
|                                                    | 1Bh 61h 30h    |            |

Coordinates are entered in the same way as for Goto function.

**Example of** Setting alarm 3, character '#' to position [4,1] Alarm 1Bh, 61h, 31h, 33h, 23h, 24h, 21h hexadecimally function 27, 97, 49, 51, 35, 36, 33 decimally Esca13#\$! characters sequence **Cancelling Alarm 3** 1Bh, 61h, 30h, 33h hexadecimally 27, 97, 48, 51 decimally Esca03 characters sequence

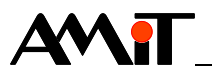

#### Service and testing functions

| Control functions                                                                                                    | Sequence       | Parameters |
|----------------------------------------------------------------------------------------------------|----------------|------------|
|                                                                                                    | Code (decimal) |            |
|                                                                                                    | Code (hexa)    |            |
| Display connection test                                                                                                    | Esc K          |            |
| Terminal returns character 0AAh and erase pressed                                                                                                    | 27 75          |            |
| were any characters in cache memory and this                                                                                                    | 1Bh 4Bh        |            |
| command is used – all characters in cache memory<br>will be cancelled. This can be circumvented by using<br>a ESC S sequence followed by ESC K sequence (in<br>case of RS485 interface usage). |                |            |
| Display test                                                                                                    | Esc I          |            |
| his function fills display with characters "E". This is                                                                                                    | 27 73          |            |
|                                                                                                    | 1Bh 49h        |            |
| Copyright                                                                                                    | Esc J          |            |
| This function will show copyright and SW version on                                                                                                    | 27 74          |            |
| line display.                                                                                                    | 1Bh 4Ah        |            |
| Set contrast                                                                                                    | Esc J          | bContrast  |
| It sets display contrast to value bContrast (0 to 9).                                                                                                    | 27 74          |            |
|                                                                                                    | 1Bh 4Ah        |            |

#### **Programmable characters**

| Control functions                                   | Sequence       | Parameters |
|-----------------------------------------------------|----------------|------------|
|                                                     | Code (decimal) |            |
|                                                     | Code (hexa)    |            |
| Setting character shape                             | Esc X          | bChar,     |
| This function sets shape of one of eight characters | 27 88          | 8x bData   |
| decimal, therefore 80h to 87h.                      | 1Bh 58h        |            |

Decimal code <88>, therefore 58h must be followed by number of character being set (1 to 8 for CG1 to CG8) followed by eight bytes defining character shape according to following figure.

| x x x <b>1 1 1 1</b> 0        | 1Eh                                                                                                    |
|-------------------------------|----------------------------------------------------------------------------------------------------|
| x x x <b>1</b> 0 0 0 <b>1</b> | 11h                                                                                                    |
| x x x <b>1</b> 0 0 0 <b>1</b> | 11h                                                                                                    |
| x x x <b>1 1 1 1</b> 0        | 1Eh                                                                                                    |
| x x x <b>1</b> 0 <b>1</b> 0 0 | 14h                                                                                                    |
| x x x <b>1</b> 0 0 <b>1</b> 0 | 12h                                                                                                    |
| x x x <b>1</b> 0 0 0 <b>1</b> | 11h                                                                                                    |
| x x x 0 0 0 0 0               | 00h                                                                                                    |
|                               | x x x 1 1 1 1 0<br>x x x 1 0 0 0 1<br>x x 1 0 0 0 1<br>x x 1 0 0 0 1<br>x x 1 0 0 0 1<br>x x 1 0 1 0 0<br>x x 1 0 1 0<br>x x 1 0 0 1<br>x x 1 0 0 0 1<br>x x 0 0 0 0 |

Bits marked with "x" are meaningless. Following character sequence sets shape of character CG3 (it's ASCII is <130> therefore 82h) into shape of capital letter R (as shown on figure):

| 1Bh, 58h, 03h, 1Eh, 11h, 11h, 1Eh, 14h, 12h, 11h, 00h | hexadecimally |
|-------------------------------------------------------|---------------|
| 27, 88, 3, 30, 17, 17, 30, 20, 18, 17, 0              | decimally     |

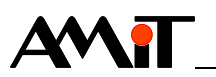

## **10.4** List of control characters

Setting character shape

| Control function name                                                                                                    | Decimal                                                                                                    | Hexadecimal                                                                                                    | ASCII                                                                                                    |
|----------------------------------------------------------------------------------------------------|----------------------------------------------------------------------------------------------------|----------------------------------------------------------------------------------------------------|----------------------------------------------------------------------------------------------------|
| Cursor down                                                                                                    | 05                                                                                                    | 05h                                                                                                    | CTRL/E                                                                                                    |
| Cursor right                                                                                                    | 06                                                                                                    | 06h                                                                                                    | CTRL/F                                                                                                    |
| Cursor left                                                                                                    | 08                                                                                                    | 08h                                                                                                    | CTRL/H                                                                                                    |
| Cursor up                                                                                                    | 11                                                                                                    | 0Bh                                                                                                    | CTRL/K                                                                                                    |
| Beginning of the line                                                                                                    | 13                                                                                                    | 0Dh                                                                                                    | ENTER                                                                                                    |
| Next line                                                                                                    | 10                                                                                                    | 0Ah                                                                                                    | CTRL/J                                                                                                    |
| Cursor position                                                                                                    | 16, xx, xx                                                                                                    | 10h, XXh, XXh                                                                                                    | CTRL/P,,                                                                                                    |
| Cursor home                                                                                                    | 26                                                                                                    | 1Ah                                                                                                    | CTRL/E                                                                                                    |
| Clear screen                                                                                                    | 12                                                                                                    | 0Ch                                                                                                    | CTRL/L                                                                                                    |
| DEL                                                                                                    | 15                                                                                                    | 0Fh                                                                                                    | CTRL/O                                                                                                    |
| BACKSPACE                                                                                                    | 14                                                                                                    | 0Eh                                                                                                    | CTRL/N                                                                                                    |
| Rewrite a character                                                                                                    | 127                                                                                                    | 7Fh                                                                                                    | DEL                                                                                                    |
|                                                                                                    |                                                                                                    |                                                                                                    |                                                                                                    |
|                                                                                                    |                                                                                                    |                                                                                                    |                                                                                                    |
| Escape sequence                                                                                                    | Decimal                                                                                                    | Hexadecimal                                                                                                    | ASCII                                                                                                    |
| Escape sequence<br>Communication test                                                                                                    | <b>Decimal</b> 27, 15                                                                                                    | Hexadecimal<br>1Bh, 4Bh                                                                                                    | ASCII<br>ESC, K                                                                                                    |
| Escape sequence<br>Communication test<br>Transmitting keys                                                                                                    | <b>Decimal</b><br>27, 15<br>27, 83                                                                                                    | Hexadecimal<br>1Bh, 4Bh<br>1Bh, 53h                                                                                                    | ASCII<br>ESC, K<br>ESC, S                                                                                                    |
| Escape sequence<br>Communication test<br>Transmitting keys<br>Cursor off                                                                                                    | <b>Decimal</b><br>27, 15<br>27, 83<br>27, 84                                                                                                    | Hexadecimal<br>1Bh, 4Bh<br>1Bh, 53h<br>1Bh, 54h                                                                                                    | ASCII<br>ESC, K<br>ESC, S<br>ESC, T                                                                                                |
| Escape sequence<br>Communication test<br>Transmitting keys<br>Cursor off<br>Cursor line                                                                                                    | Decimal           27, 15           27, 83           27, 84           27, 87                                                                                | Hexadecimal           1Bh, 4Bh           1Bh, 53h           1Bh, 54h           1Bh, 57h                                                                                               | ASCII<br>ESC, K<br>ESC, S<br>ESC, T<br>ESC, W                                                                                      |
| Escape sequence<br>Communication test<br>Transmitting keys<br>Cursor off<br>Cursor line<br>Cursor block                                                                                                    | Decimal           27, 15           27, 83           27, 84           27, 87           27, 85                                                               | Hexadecimal<br>1Bh, 4Bh<br>1Bh, 53h<br>1Bh, 54h<br>1Bh, 57h<br>1Bh, 55h                                                                                                    | ASCII<br>ESC, K<br>ESC, S<br>ESC, T<br>ESC, W<br>ESC, U                                                                            |
| Escape sequence<br>Communication test<br>Transmitting keys<br>Cursor off<br>Cursor line<br>Cursor block<br>Display test                                                                                                    | Decimal           27, 15           27, 83           27, 84           27, 87           27, 85           27, 73                                              | Hexadecimal         1Bh, 4Bh         1Bh, 53h         1Bh, 54h         1Bh, 57h         1Bh, 55h         1Bh, 49h                                                                     | ASCII<br>ESC, K<br>ESC, S<br>ESC, T<br>ESC, W<br>ESC, U<br>ESC, I                                                                  |
| Escape sequence<br>Communication test<br>Transmitting keys<br>Cursor off<br>Cursor line<br>Cursor block<br>Display test<br>Copyright, version                                                                                     | Decimal           27, 15           27, 83           27, 84           27, 87           27, 85           27, 73           27, 74                             | Hexadecimal         1Bh, 4Bh         1Bh, 53h         1Bh, 54h         1Bh, 57h         1Bh, 55h         1Bh, 49h         1Bh, 4Ah                                                    | ASCII<br>ESC, K<br>ESC, S<br>ESC, T<br>ESC, W<br>ESC, U<br>ESC, U<br>ESC, I<br>ESC, J                                              |
| Escape sequence<br>Communication test<br>Transmitting keys<br>Cursor off<br>Cursor line<br>Cursor block<br>Display test<br>Copyright, version<br>Set contrast                                                                     | Decimal           27, 15           27, 83           27, 84           27, 87           27, 85           27, 73           27, 74           27, 74, xx        | Hexadecimal           1Bh, 4Bh           1Bh, 53h           1Bh, 54h           1Bh, 57h           1Bh, 55h           1Bh, 49h           1Bh, 4Ah           1Bh, 4Ah, XXh              | ASCII<br>ESC, K<br>ESC, S<br>ESC, T<br>ESC, W<br>ESC, U<br>ESC, U<br>ESC, I<br>ESC, J<br>ESC, J,                                   |
| Escape sequence<br>Communication test<br>Transmitting keys<br>Cursor off<br>Cursor line<br>Cursor block<br>Display test<br>Copyright, version<br>Set contrast<br>Blocking keyboard                                                | Decimal<br>27, 15<br>27, 83<br>27, 84<br>27, 87<br>27, 87<br>27, 85<br>27, 73<br>27, 74<br>27, 74<br>27, 74, xx<br>27, 78                                  | Hexadecimal         1Bh, 4Bh         1Bh, 53h         1Bh, 54h         1Bh, 57h         1Bh, 55h         1Bh, 49h         1Bh, 4Ah         1Bh, 4Ah         1Bh, 4Ah                  | ASCII<br>ESC, K<br>ESC, S<br>ESC, T<br>ESC, W<br>ESC, U<br>ESC, U<br>ESC, I<br>ESC, J<br>ESC, J,<br>ESC, N                         |
| Escape sequence<br>Communication test<br>Transmitting keys<br>Cursor off<br>Cursor line<br>Cursor block<br>Display test<br>Copyright, version<br>Set contrast<br>Blocking keyboard<br>Unblocking the keyboard                     | Decimal<br>27, 15<br>27, 83<br>27, 84<br>27, 87<br>27, 85<br>27, 73<br>27, 74<br>27, 74<br>27, 74, xx<br>27, 78<br>27, 81                                  | Hexadecimal         1Bh, 4Bh         1Bh, 53h         1Bh, 54h         1Bh, 57h         1Bh, 55h         1Bh, 49h         1Bh, 4Ah         1Bh, 4Ah         1Bh, 4Eh         1Bh, 51h | ASCII<br>ESC, K<br>ESC, S<br>ESC, T<br>ESC, W<br>ESC, U<br>ESC, U<br>ESC, I<br>ESC, J<br>ESC, J,<br>ESC, N<br>ESC, Q               |
| Escape sequence<br>Communication test<br>Transmitting keys<br>Cursor off<br>Cursor line<br>Cursor block<br>Display test<br>Copyright, version<br>Set contrast<br>Blocking keyboard<br>Unblocking the keyboard<br>Alarm activation | Decimal<br>27, 15<br>27, 83<br>27, 84<br>27, 87<br>27, 85<br>27, 73<br>27, 74<br>27, 74, xx<br>27, 78<br>27, 78<br>27, 81<br>27, 97, 49, xx,               | Hexadecimal<br>1Bh, 4Bh<br>1Bh, 53h<br>1Bh, 54h<br>1Bh, 57h<br>1Bh, 55h<br>1Bh, 49h<br>1Bh, 4Ah<br>1Bh, 4Ah, XXh<br>1Bh, 4Eh<br>1Bh, 51h<br>1Bh, 61h, 31h,                            | ASCII<br>ESC, K<br>ESC, S<br>ESC, T<br>ESC, W<br>ESC, U<br>ESC, U<br>ESC, I<br>ESC, J<br>ESC, J<br>ESC, N<br>ESC, Q<br>ESC, a, 1,  |
| Escape sequence<br>Communication test<br>Transmitting keys<br>Cursor off<br>Cursor line<br>Cursor block<br>Display test<br>Copyright, version<br>Set contrast<br>Blocking keyboard<br>Unblocking the keyboard<br>Alarm activation | Decimal<br>27, 15<br>27, 83<br>27, 84<br>27, 87<br>27, 85<br>27, 73<br>27, 74<br>27, 74<br>27, 74, xx<br>27, 78<br>27, 81<br>27, 97, 49, xx,<br>xx, xx, xx | Hexadecimal<br>1Bh, 4Bh<br>1Bh, 53h<br>1Bh, 54h<br>1Bh, 57h<br>1Bh, 55h<br>1Bh, 49h<br>1Bh, 4Ah<br>1Bh, 4Ah, XXh<br>1Bh, 4Eh<br>1Bh, 51h<br>1Bh, 61h, 31h,                            | ASCII<br>ESC, K<br>ESC, S<br>ESC, T<br>ESC, W<br>ESC, U<br>ESC, U<br>ESC, I<br>ESC, J<br>ESC, J,<br>ESC, N<br>ESC, Q<br>ESC, a, 1, |

ESC, X, ...

27, 88, ...

1Bh, 58h, ...

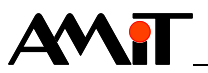

## **11 Ordering information and completion**

| Terminal          | APT1000G    | Industrial LCD terminal, operation manual, warranty certificate, cutting template |
|-------------------|-------------|-----------------------------------------------------------------------------------|
| Connection to     | KABEL 232P  | RS232 connection cable, control system (CANON 9) – APT1000G                       |
| control<br>system | KABEL 232RP | RS232 connection cable, control system (RJ45) – APT1000G                          |

## **11.1 Factory settings**

TerminalSconfigurationSPIr

| Serial parameters | Set value |
|-------------------|-----------|
| Speed             | 19200     |
| Parity            | Even      |
| nterface          | 232       |
|                   |           |

| Environment params | Set value |
|--------------------|-----------|
| Echo               | Off       |
| CR -> CR LF        | Off       |
| Display            | Ovewr     |
| Autorepeat         | On        |
| Contrast           |           |
| Brightness         |           |
| Cursor type        | Line      |

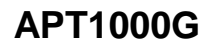

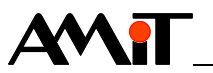

## 12 Maintenance

Terminal does not require any periodic checking nor maintenance.

- *Cleaning* Time after time with regard to way of device usage, it is necessary to remove dust from the terminal. The device can be cleaned by dry soft brush or vacuum cleaner, only when switched-off and disassembled.
  - *Note* The maintenance mentioned above can be performed by manufacturer or authorized service only!

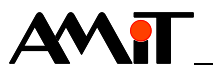

## 13 Waste disposal

*Electronics* The disposal of electronic equipment is subject to the regulations on handling electrical waste. The equipment must not be disposed in common public waste. It must be delivered to places specified for that purpose and recycled.